1) Scaricare la graduatoria e salvarla nel proprio dispositivo

2) Aprire il file e premere i tasti CTRL+F

3) Inserire nella finestra che compare il numero di protocollo della propria DSU (anno 2024).

Qui sotto l'esempio di come deve essere riportato correttamente il numero di protocollo, dove al posto delle "X" vi sono 11 numeri o lettere.

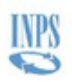

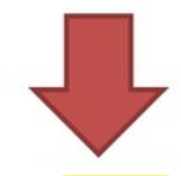

## ATTESTAZIONE ISEE

L'INPS attesta che, in base ai dati contenuti nella Dichiarazione Sostitutiva Unica con numero di protocollo INPS-ISEE-2024-XXXXXXXXXXX presentata da \_\_\_\_\_\_\_\_ in data gg/mm/23,

| <ul> <li>il nucleo familiare del Di</li> </ul>                                           | chiarante è così composto:   |         |      |              |          |
|------------------------------------------------------------------------------------------|------------------------------|---------|------|--------------|----------|
| NUCLEO FAMILIARE DEL<br>DICHIARANTE                                                      | Relazione con il dichiarante | Cognome | Nome | Codice fisca | le       |
|                                                                                          |                              |         |      |              |          |
| è stato calcolato il segue                                                               | ente indicatore:             |         |      |              |          |
|                                                                                          |                              |         |      |              |          |
| ISEE ORDINARIO l'indicatore della situazione economica equivalente (ISEE) è il seguente: |                              |         |      | Euro         | XXXXX,XX |